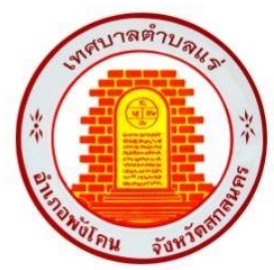

**PUBLIC E-SERVICE MANUAL คู่มือสำหรับการให้บริการ** 

# E – SERVICE เรื่องแบบคำร้องขอรับความช่วยเหลือจากประชาชน MARCH 2024

เทศบาลตำบลแร่ อำเภอพังโคน จังหวัดสกลนคร

#### ตัวอย่าง แบบคำร้องขอรับความช่วยเหลือจากประชาชน

# ขั้นตอนการขอรับบริการผ่านระบบออนไลน์

ท่านสามารถเข้าสู่ระบบกรอกข้อมูลยื่นแบบคำร้องออนไลน์ได้โดยเข้าสู่เว็บไซต์ของ เทศบาล โดยมีขั้นตอนดังนี้

## 1.เข้าสู่เว็บไซต์ของเทศบาล <u>www.tambonrae.go.th</u>

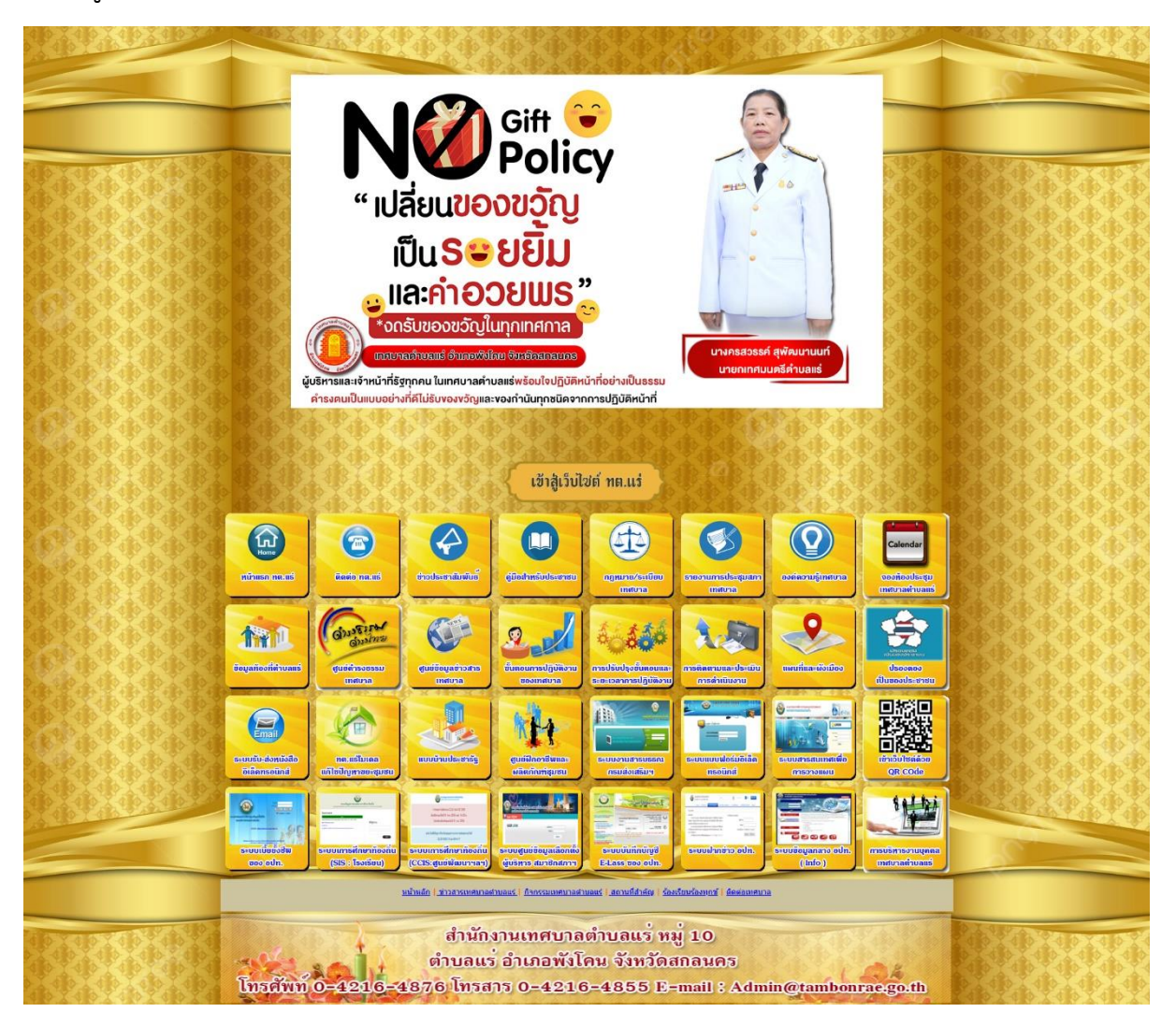

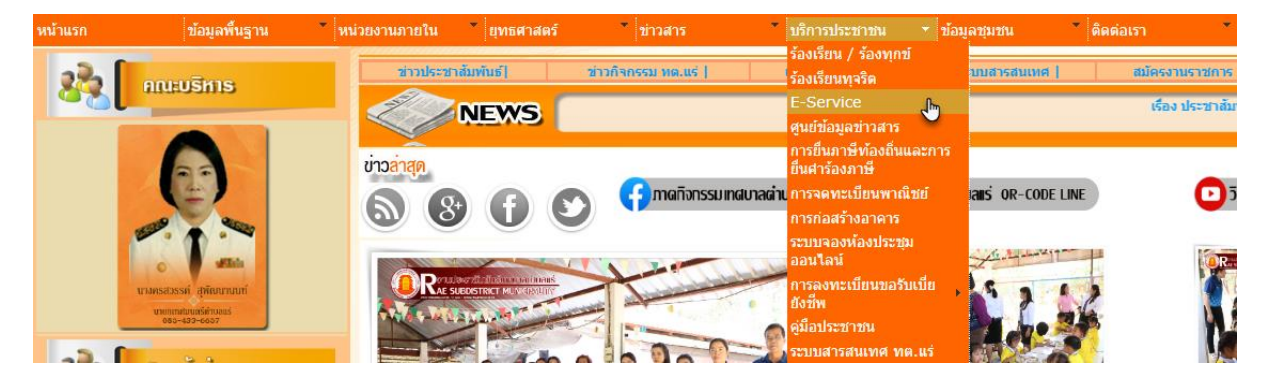

2.เลือกเมนูบาร์ด้านบน เลือกเมนู บริการประชาชน 👄 คลิกเลือกเมนูย่อย เมนูที่3 E-service

3.เมื่อเลือกเมนู E-service แล้วจะปรากฏหน้าเพจเว็บไซต์ (ตามภาพด้านล่าง)

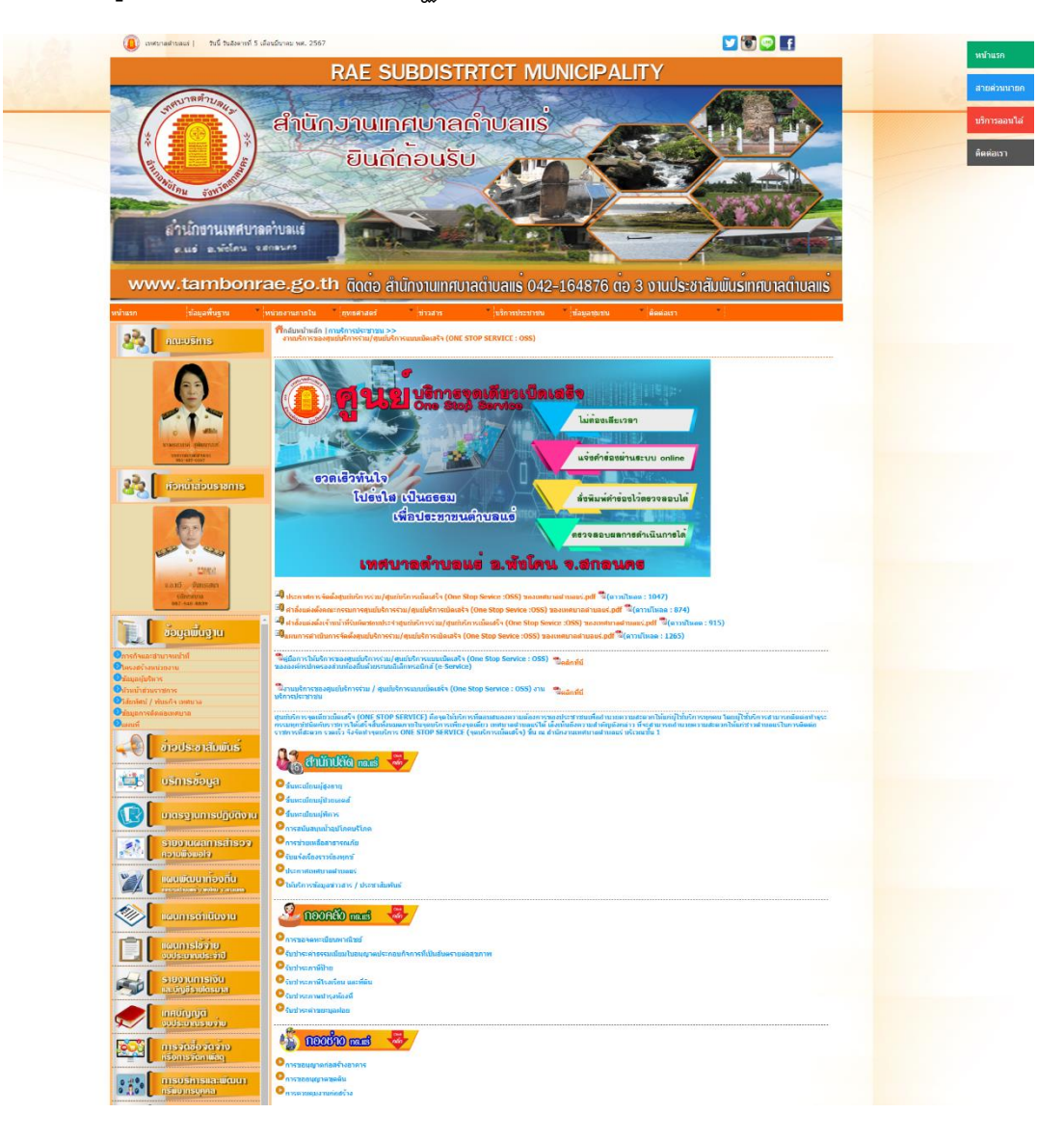

4.จากนั้นให้เลื่อน Scroll Bar ลงมาด้านล่าง จะปรากฏเมนูการกรอกคำร้องขอความ ช่วยเหลือจากประชาชน ในด้านต่างๆ (ตามภาพ ด้านล่าง)

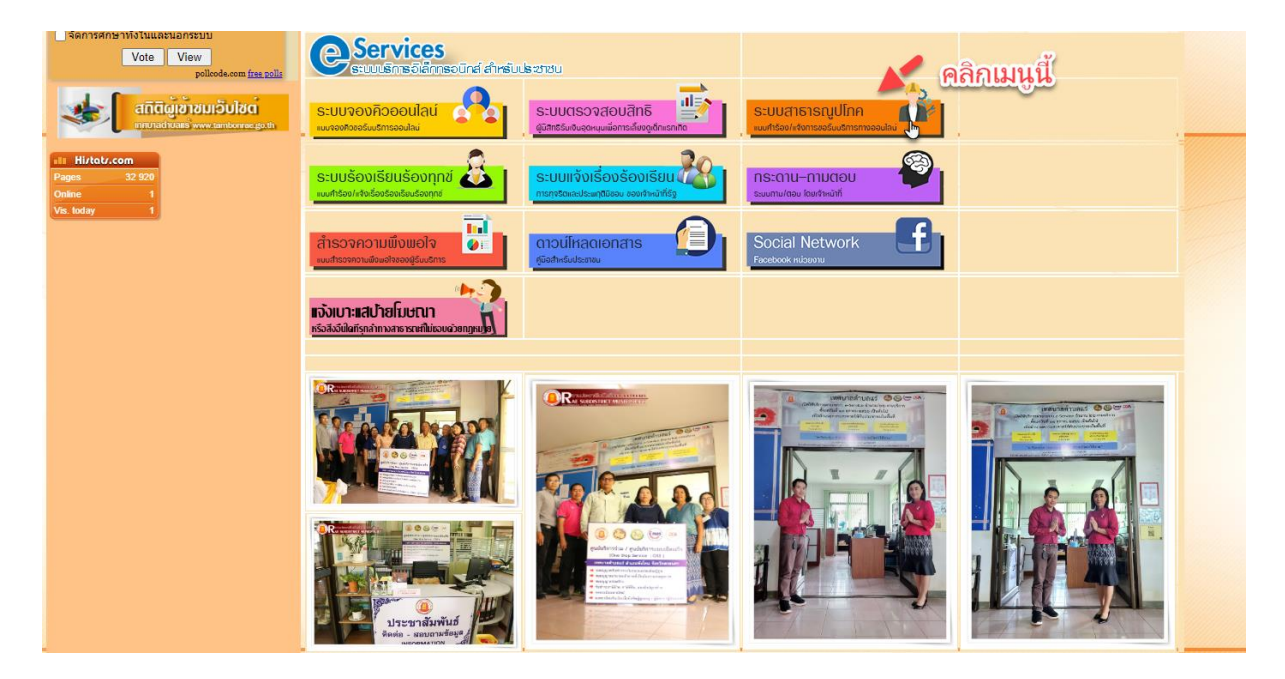

## 5.ให้เลือกรับบริการหัวข้อ "ระบบสาธารณูปโภค"

| Services<br>suusinsalinsalind dirsu            | ธิชาชิน                                                           | 🖍 ຸດລີກມານນີ້ |
|------------------------------------------------|-------------------------------------------------------------------|---------------|
| ระบบจองคิวออนไลน์<br>แนรงจดอะอร์แนริการออนไลน์ | S:UUCISOจสอบสิทธิ<br>ຜູ້ມີສຸດຮົບທົບອຸດທານເພີ່ອກາຣທີ່ນອງດັດທະຣາກຄວ |               |

- กรณีต้องยื่นแบบคำร้องขอรับความช่วยเหลือจากประชาชน เช่น
  - การขอน้ำอุปโภค บริโภค
  - การซ่อมระบบประปา หรือแจ้งน้ำไม่ไหล
  - การซ่อมระบบไฟฟ้าส่องสว่าง
  - การตัดแต่งกิ่งไม้แนวสายไฟฟ้า
  - เรื่องอื่น ๆ เป็นต้น

จากนั้นให้กรอกข้อมูลส่วนตัวของผู้ยื่นคำร้อง หากมีภาพถ่ายประกอบคำร้องสามารถ ยื่นมาพร้อมเพื่อให้ง่ายและสะดวกรวดเร็วต่อการให้บริการของท่าน

| เหตุบาลต่านลแร่ โทรฯ042164876 ต่อ 1 โทรสาร 042164855 E-Mail : <u>Admin@tambonrar</u>                                     | <u>e.go.th</u> |               |
|----------------------------------------------------------------------------------------------------|----------------|---------------|
| tambonrae1@gmail.com สลับบัญชี                                                                                           | Ø              |               |
| ระบบจะบันทึกชื่อและรูปภาพที่เชื่อมโขงกับบัญชี Google เมื่อคุณอับโหลดไฟล์และส่งแบบฟอร์ม<br>อีเมลของคุณจะไม่รวมอยู่ในศาตอบ | นี้.           |               |
| * ระบุว่าเป็นศาถามที่จำเป็น                                                                                              |                |               |
| ชื่อ - สกุล *                                                                                                    |                |               |
| ศำตอบของคุณ                                                                                                    |                |               |
|                                                                                                    |                |               |
| อีเมล *                                                                                                    |                |               |
| ศำคอบของคุณ                                                                                                    |                |               |
| ที่อยู่ *                                                                                                    |                |               |
| ศาตอบของคุณ                                                                                                    |                |               |
|                                                                                                    |                |               |
| หมายเลขโทรศัพท์ที่สามารถติดต่อได้ *                                                                                      |                |               |
| ศำตอบของคุณ                                                                                                    |                |               |
|                                                                                                    |                |               |
| แจ้งเรื่องที่ต้องการให้บริการ *                                                                                          |                |               |
| การขอน้ำอุปโภค บริโภค                                                                                                    |                |               |
| 🦳 การขอมระบบไฟฟ้าส่องสว่าง                                                                                               |                |               |
| <ul> <li>การตัดแต่งกิ่งไม้แนวสายไฟฟ้า</li> </ul>                                                                         |                |               |
| 🗌 เรื่องอื่น ๆ                                                                                                    |                |               |
| เรื่องที่ขอความช่วยเหลือ *                                                                                               |                |               |
| ศำตอบของคณ                                                                                                    |                |               |
| •                                                                                                    |                |               |
| พิกัดที่ต้องการให้บริการ *                                                                                               |                |               |
| ศำดอบของคุณ                                                                                                    |                |               |
|                                                                                                    |                |               |
| วันที่แจ้งเรื่องการขอรับบริการ * สามารถแบบไฟล์                                                                           | หรือราโภ       | าพเพิ่มเติมไก |
| วบที่                                                                                                    | ŭ              |               |
| ະ                                                                                                    |                |               |
| แนบเอกสารเพิ่มเติม                                                                                                    |                |               |
|                                                                                                    |                |               |

→ คลิ๊ก "ส่ง" หากไม่ดำเนินการระบบจะไม่ได้รับคำร้องของท่าน